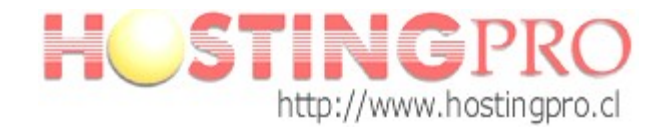

## Manual Configuración Cuenta de Correo en MS Outlook 2007

Antes de comenzar con el manual de configuración debe verificar que tanto el **Servidor de correo Saliente** como el **Entrante** debe decir algo así (ver ejemplo): **mail.midominio.com** (donde **midominio.com** se refiere a su dominio).

Para verificar esta información ver imágenes 1 - 2 del manual en la pestaña "Correo Electrónico" seleccione su cuenta con doble clic y vera la "Configuración de correo electrónico de Internet" (como se ve en la imagen del paso 5).

Si la información de la configuración de los servidores esta escrita como se comenta en el ejemplo no es necesario reconfigurar su cuenta, quedando esta operativa y conectada con el **Servidor de HostingPro**. Para comprobar realice una prueba de envío y recepción de correo.

Pasos a seguir para configurar una cuenta de correo MS Outlook 2007:

| Fuction Tarciou Ast It                  | Her        | ramientas Acci <u>o</u> nes I                            |          | Escrit      | oa una pregunta         |
|-----------------------------------------|------------|----------------------------------------------------------|----------|-------------|-------------------------|
| 🔂 Nuevo 🔹 🎰 🌆 🔁                         | E          | Enviar y recibir                                         | • • • •  | 🕽 Atrás 🔘 🖻 |                         |
| Correo «                                |            | <u>B</u> úsqueda instantánea                             | para hov |             |                         |
| Carpetas favoritas                      | (1)<br>(2) | Libreta de diregciones Ctrl+Mayús+B<br>Reglas y alertas  | 2        |             |                         |
| Elementos enviados                      | -          | Limpleza ge buzón                                        | 2008     | Personalia  | ar Oytlook para hoy     |
| Carpetas de correo 🔅                    | 9          | ⊻aciar carpeta "Elementos eliminados"                    | Tareas   |             | Mensajes                |
| Todos los elementos •                   |            | Formularios Macro                                        |          |             | Bandeja de G<br>entrada |
| Carpetas personales  A Bandeia de entra |            | Configuración de la questa                               |          |             | Borrador 0              |
| Borrador<br>Correo electrónic           |            | Centro de confi <u>a</u> nza<br>Personalizar<br>Opciones |          |             |                         |
| Correo                                  |            |                                                          | _        |             |                         |
| Calendario                              |            |                                                          |          |             |                         |
| Contactos                               |            |                                                          |          |             |                         |
| 🟹 Tareas                                |            |                                                          |          |             |                         |
| - 13 🖬 🖌                                |            |                                                          |          |             |                         |

Paso 1. En el menú seleccione Herramientas y Configuración de la cuenta...

Paso 2. En la ventana que le aparece escoja Nuevo... para añadir la cuenta de correo.

| Cuentas de con<br>Puede agrega       | rreo electrónico<br>ar o quitar una cuenta. | Puede seleccio                  | nar una cuenta y cambia               | ar su configuración.          |                      |
|--------------------------------------|---------------------------------------------|---------------------------------|---------------------------------------|-------------------------------|----------------------|
| Correo electrónico                   | Archivos de datos                           | Fuentes RSS                     | Listas de SharePoint                  | Calendarios de Internet       | Calendarios publicac |
| Muevo                                | 🛠 <u>R</u> eparar 😭                         | C <u>a</u> mbiar                | SEstablecer cor                       | no pre <u>d</u> eterminado    | X <u>Q</u> uitar ⊕ ⊕ |
| Nombre                               |                                             |                                 | Tipo                                  |                               |                      |
|                                      |                                             |                                 |                                       |                               |                      |
| a cuenta de corre<br>Cambjar carpeta | o electrónico seleccion<br>Carpetas person  | ada entrega los<br>ales\Bandeja | nuevos mensajes de co<br>1 de entrada | rreo electrónico en la siguie | ente ubicación:      |

Paso 3. Seleccione *Microsoft Exchange, POP3, IMAP o HTTP* y haga clic en *Siguiente*.

| Elegir servicio de correo electrónico                                                                                                    | * |
|----------------------------------------------------------------------------------------------------|---|
|                                                                                                    |   |
| Microsoft Exchange, POP3, IMAP o HTTP                                                                                                    |   |
| Conectar con una cuenta de correo electrónico de su proveedor de servicios<br>Internet (ISP) o con el servidor de Microsoft Exchange de su organización. |   |
| O <u>Q</u> tros                                                                                                    |   |
| Conectar con un servidor del tipo mostrado a continuación.                                                                                               |   |
| Servicio movil de Cubboli. (Plensagena de testo).                                                                                                    |   |
|                                                                                                    |   |
|                                                                                                    |   |
|                                                                                                    |   |
|                                                                                                    |   |
|                                                                                                    |   |
|                                                                                                    |   |
|                                                                                                    |   |
|                                                                                                    |   |
|                                                                                                    |   |

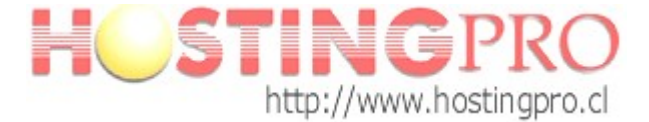

**Paso 4**. Abajo, seleccione *Configurar manualmente las opciones del servidor o tipos de servidores adicionales*.

|                                   |                                                   | h |
|-----------------------------------|---------------------------------------------------|---|
| 5u nombre:                        | daniel -                                          |   |
|                                   | Ejemplo: Yolanda Sánchez                          |   |
| Dirección de correo electrónico:  | nurchalpcomails.com                               |   |
|                                   | Ejemplo: yolanda@contoso.com                      |   |
| [ontraseña:                       |                                                   |   |
| Repita la contraseña:             |                                                   |   |
|                                   |                                                   |   |
| Configurar manualmente las opcion | es del servidor o tipos de servidores adicionales |   |

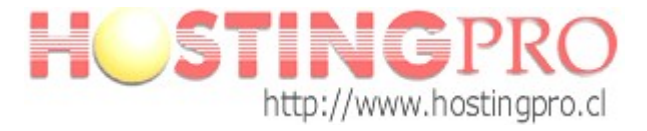

Escoja Correo electrónico de Internet.

| gregar una nueva cuenta de correo electrónico                               |                                                   |
|-----------------------------------------------------------------------------|---------------------------------------------------|
| Elegir servicio de correo electrónico                                       | X                                                 |
|                                                                             |                                                   |
| Conectar con su servidor POP, IMAP o HTTP para enviar y recibir n           | mensajes de correo electrónico.                   |
| ⊖ Microsoft Exchange                                                        |                                                   |
| Conectar con Microsoft Exchange para tener acceso a su correo el<br>de voz. | lectrónico, calendario, contactos, faxes y correo |
| Otros                                                                       |                                                   |
| Conectar con un servidor del tipo mostrado a continuación.                  |                                                   |
| Servido móvil de Outlook (Mensajeria de texto).                             |                                                   |
|                                                                             |                                                   |
|                                                                             |                                                   |
|                                                                             |                                                   |
|                                                                             |                                                   |
|                                                                             |                                                   |
|                                                                             |                                                   |
|                                                                             |                                                   |
|                                                                             |                                                   |
|                                                                             |                                                   |
|                                                                             |                                                   |

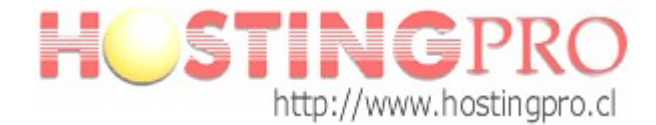

Paso 5. Rellene todos los campos de la siguiente manera:

- Información del usuario
  - *Su Nombre*: El nombre que quiere que aparezca al enviar un correo.
  - *Dirección de correo electrónico:* Su correo electrónico, en el ejemplo: correo@su-dominio.com.
- Información del servidor
  - *Tipo de Cuenta*: POP3.
  - Servidor de correo entrante: Inserte mail.su-dominio.com.
  - *Servidor de correo saliente (SMTP)*: Como el entrante inserte mail.sudominio.com.
  - Nombre de usuario: Escriba la cuenta de correo, correo@su-dominio.com.
  - *Contraseña*: La contraseña de su cuenta de correo.

Una vez relleno todos los campos seleccione **Más configuraciones...**, aparece en la imagen en el cuadro rojo:

| Configuración de correo electro<br>Estos valores son necesarios p | ónico de Internet<br>ara que la cuenta de correo e | trónico funcione.                                                                                            |
|-------------------------------------------------------------------|----------------------------------------------------|----------------------------------------------------------------------------------------------------|
| Información sobre el usuario                                      |                                                    | Configuración de la cuenta de prueba                                                                         |
| Sy nombre:                                                        | su nombre                                          | Después de relienar la información de esta pantalla, le<br>recomendamos que pruebe su cuenta baciendo dic en |
| Dirección de correo electrónico:                                  | correo@su-dominio.com                              | el botón. (Requiere conexión de red.)                                                                        |
| Información del servidor                                          |                                                    | Probar configuración de la cuenta                                                                            |
| Tipo de cuenta                                                    | POP3                                               |                                                                                                    |
| Servidor de correo gntrante:                                      | mail.su-dominio.com                                |                                                                                                    |
| Ser <u>v</u> idor de correo saliente (SMTP):                      | mail.su-dominio.com                                |                                                                                                    |
| Información de inicio de sesión                                   |                                                    |                                                                                                    |
| Nombre de usuario:                                                | correo@su-dominio.com                              |                                                                                                    |
| Contraseña:                                                       | ******                                             |                                                                                                    |
| Record                                                            | ar contraseña                                      |                                                                                                    |
| Requerir inicio de sesión utilizando<br>contraseña segura (SPA)   | o Autenticación de                                 | Más configuraciones                                                                                          |

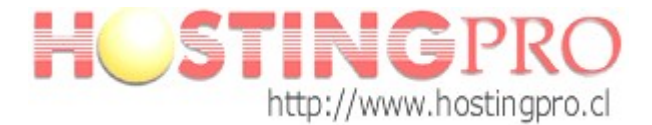

**Paso 6**. Una vez seleccionado *Más configuraciones* aparece una ventana donde tiene que escoger la pestaña *Servidor de Salida*, ahí seleccione *Mi servidor de salida (SMTP) requiere autenticación* y luego presione el botón *Aceptar*.

| Config  | uración de co                                    | rreo elec                      | strónic                                        |
|---------|--------------------------------------------------|--------------------------------|------------------------------------------------|
| General | Servidor de salida                               | Conexión                       | Avanzadas                                      |
|         | vidor de salida (SMTP<br>ilizar la misma configu | ) requiere au<br>Iración que m | tenticación<br>i servidor de correo de entrada |
| N III   | ombre de usuario:                                |                                |                                                |
| C       | ontraseña:                                       |                                |                                                |
| 10.00   |                                                  | Recordar c                     | ontraseña                                      |
|         | <br>Requerir Autenticad                          | :ión de contra                 | aseña segura (S <u>P</u> A)                    |
|         |                                                  |                                |                                                |
|         |                                                  |                                |                                                |
|         |                                                  |                                | Aceptar Cancelar                               |

Una vez terminado este paso presiones *Siguiente* para terminar con el proceso de configuración de su cuenta. Si ingreso correctamente los datos desplegara un mensaje de éxito.

Equipo Soporte http://www.hostingpro.cl soporte@hostingpro.cl Fono: (2) 2 232.1206

Horario atención: Lu-Vi, 9:00 a 13:30hrs y 14:30hrs a 18:30hrs. Fuera de horario: Contactar a soporte@hostingpro.cl, indicando su nombre y dominio.

<u>IMPORTANTE</u>: Por seguridad el área de Soporte HostingPro brindará atención solamente a las personas registradas por el cliente como contacto técnico y/o contacto administrativo.